## Setting up Screencastify for DSBN

| Make sure you are <b>signed into Chrome</b> and go to the app waffle on the top left to get to the Chrome Web store.                                                                 | chrome web store          screencastify       ×         Extensions                                                                                                    |
|----------------------------------------------------------------------------------------------------|----------------------------------------------------------------------------------------------------|
| Type in Screencastify in the Search                                                                                                    |                                                                                                    |
| Add it to your Chrome                                                                                                    | Screencastify - Screen Vide Offerd by: Hippul/www.screencastify - The #1 screen recorder for Chrome, C ****** 10/20 Productivey  Add "Screencastify - Screen Video Recorder"?  It can: Display notifications Communicate with cooperating websites                                                                                                    |
| Add extension from the Pop-up                                                                                                    | Capture content of your screen Add extension Cancel                                                                                                    |
| Click on the Screencastify extension in the top right to activate it                                                                                                    | Image: White the second second sec                                                                                                    |
| On first use, you will be asked to sign in with your<br>DSBN Google account. Make sure "Automatically<br>save videos to Drive" is enabled.                                           | STEP 1.<br>Big in with Google     Sign in with Google       STEP 2.<br>In processory     Addreadably same video to Google Drue.<br>Depade the Instants anytime.<br>Paper viscormended       STEP 3.<br>Instance guardit     Egg in twelt Google                                                                                                    |
| Click on Camera & Mic, and Drawing permission.<br>(This doesn't mean you will have to always use it, it<br>just let's your computer activate them).                                  | Image: Set Permissions         Image: Set Permissions         Image: Set Permissions         Image: Set Permissions         Image: Set Permissions         Image: Set Permissions         Image: Set Permissions         Image: Set Permissions         Image: Set Permissions         Image: Set Permissions         Image: Set Permissions         Image: Set Permissions         Image: Set Permissions         It could:         Read and change all your data on the websites you visit                                                                                                    |
| Click allow on the Pop-up                                                                                                    | Allow Deny                                                                                                    |
| Screencastify is now successfully connected to your account. You can use it by clicking on the Screencastify icon from the top right of your Chrome page where your extensions live. | Hoorsy<br>Water works and reasoning with Sciences with<br>Weed help getting started?<br>Weed help getting started?<br>Wee |